# FREE eBook

# LEARNING gtk3

Free unaffiliated eBook created from **Stack Overflow contributors.** 

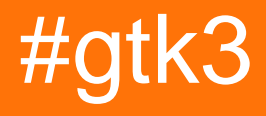

### **Table of Contents**

| About                                          |
|------------------------------------------------|
| Chapter 1: Getting started with gtk3           |
| Remarks2                                       |
| Versions2                                      |
| Examples                                       |
| Installation or Setup                          |
| Python                                         |
| C++                                            |
| [C++] "Hello World" in gtkmm4                  |
| [C] "Hello World" in Gtk+                      |
| starter kit                                    |
| Chapter 2: GTK+ 3 with Vala                    |
| Examples                                       |
| Hello world                                    |
| The code                                       |
| Compilation and Running on Linux               |
| Chapter 3: gtk+3 linux c9                      |
| Introduction                                   |
| Examples9                                      |
| css in action9                                 |
| glarea sample                                  |
| Chapter 4: GTK+3 with Python                   |
| Examples16                                     |
| A simple GTK window16                          |
| Simple binding to a widget's key-press-event16 |
| Embed a Video in a Gtk window in Python318     |
| Chapter 5: Gtk3 with Ruby                      |
| Examples                                       |
| Get up and running                             |

Chapter 6: Installation of GTK+3 On Windows (using GNOME GIT Repository)( C Language-

| Assum                                                               | 21 |
|---------------------------------------------------------------------|----|
| Examples                                                            |    |
| Downloading GTK+3 (also suitable for other versions) and Setting Up |    |
| Chapter 7: Using Glade with Builder API                             |    |
| Examples                                                            |    |
| [C++] using Gtk::Builder in gtkmm                                   |    |
| Overview                                                            |    |
| Workflow                                                            | 25 |
| Example                                                             | 25 |
| Using Gio::Resource                                                 |    |
| Credits                                                             |    |

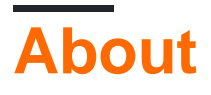

You can share this PDF with anyone you feel could benefit from it, downloaded the latest version from: gtk3

It is an unofficial and free gtk3 ebook created for educational purposes. All the content is extracted from Stack Overflow Documentation, which is written by many hardworking individuals at Stack Overflow. It is neither affiliated with Stack Overflow nor official gtk3.

The content is released under Creative Commons BY-SA, and the list of contributors to each chapter are provided in the credits section at the end of this book. Images may be copyright of their respective owners unless otherwise specified. All trademarks and registered trademarks are the property of their respective company owners.

Use the content presented in this book at your own risk; it is not guaranteed to be correct nor accurate, please send your feedback and corrections to info@zzzprojects.com

# Chapter 1: Getting started with gtk3

### Remarks

GTK+ 3 also known as Gtk3 is a multi-platform GUI toolkit, it is written in C but has bindings for a lot of languages including C++, Python, Vala and Ruby. (For the full list see the Gtk website).

Gtk+ is part of the GNU Project and falls under the GNU LGPL licences meaning it is allowed to be used by all developers, including those developing proprietary software, without any license fees or royalties.

Credits: loosely based on http://www.gtk.org/

### Versions

| Version | Release date |
|---------|--------------|
| 3.20    | 2016-03-01   |
| 3.18    | 2015-09-01   |
| 3.16    | 2015-03-01   |
| 3.14    | 2014-09-01   |
| 3.12    | 2014-03-01   |
| 3.10    | 2013-09-01   |
| 3.8     | 2013-03-01   |
| 3.6     | 2012-09-01   |
| 3.4     | 2012-04-01   |
| 3.2     | 2011-10-01   |
| 3.0     | 2010-02-01   |

Sources:

- https://wiki.gnome.org/Projects/GTK%2B/OldRoadmap
- •

### Examples

#### Installation or Setup

### **Python**

#### Windows

The easiest way to install GTK3 for Python is by using PyGObject for Windows. It offers an installer that installs most things you need to develop GTK applications.

The number of options the PyGObject installer offers can be daunting, but for most GTK projects the only option you have to select is GTK+ 3.xx.

### C++

The C++ binding for Gtk+ is known as gtkmm.

#### Windows

On Microsoft Windows gtkmm can be installed through MSYS2 environment. Once MSYS2 environment is set up by installing the installer and updating the package list, install gtkmm with

```
pacman -S mingw-w64-x86_64-gtkmm3 #64 bit
pacman -S mingw-w64-i686-gtkmm3 #32 bit
```

Install pkg-config for easily obtaining compiler and linker flags and GNU autotools build integration

```
pacman -S pkg-config
```

Now gtkmm application can be compiled, linked and run from within MSYS2 environment.

```
# enable C++ 14 support if needed
# -mwindows flag is to suppress the background command-prompt window
# for GUI applications
g++ -mwindows -std=c++14 -o app.exe app.cpp `pkg-config --cflags --libs gtkmm-3.0`
./app.exe
```

But the executable won't run outside the MSYS2 shell because of missing standard environment variables for .dll lookup. The following .dlls need to be copied from <msys2 INSTALLATION DIRECTORY>\mingw64\lib\(for 64-bit installation) into the application directory (where the .exe is located) manually. The version numbers may change according to the installation.

```
libatk-1.0-0.dll
libatkmm-1.6-1.dll
libbz2-1.dll
libcairo-2.dll
libcairo-gobject-2.dll
libcairomm-1.0-1.dll
libepoxy-0.dll
libexpat-1.dll
```

libffi-6.dll libfontconfig-1.dll libfreetype-6.dll libgcc\_s\_seh-1.dll libgdk\_pixbuf-2.0-0.dll libgdk-3-0.dll libgdkmm-3.0-1.dll libgio-2.0-0.dll libgiomm-2.4-1.dll libglib-2.0-0.dll libglibmm-2.4-1.dll libgmodule-2.0-0.dll libgobject-2.0-0.dll libgtk-3-0.dll libgtkmm-3.0-1.dll libharfbuzz-0.dll libiconv-2.dll libintl-8.dll libpango-1.0-0.dll libpangocairo-1.0-0.dll libpangoft2-1.0-0.dll libpangomm-1.4-1.dll libpangowin32-1.0-0.dll libpixman-1-0.dll libpng16-16.dll libsigc-2.0-0.dll libstdc++-6.dll libwinpthread-1.dll zlib1.dll

After this step the program should run. But it won't find standard icon sets for Gtk+, i.e. the *Adwaita icon theme*, so icons may not load. The icons and a few other files need to be copied into application directory so that the application can load them.

From <msys2 install directory>

To application directory, with same directory structure.

#### [C++] "Hello World" in gtkmm

```
#include <gtkmm/application.h>
#include <gtkmm/applicationwindow.h>
#include <gtkmm/button.h>
```

```
// main window of the application
class HelloWorldWindow : public Gtk::ApplicationWindow {
    // a simple push button
    Gtk::Button btn;
public:
    HelloWorldWindow()
    : btn("Click me!") {// initialize button with a text label
        // when user presses the button "clicked" signal is emitted
        // connect an event handler for the signal with connect()
        // which accepts lambda expression, among other things
        btn.signal_clicked().connect(
        [this]() {
            btn.set_label("Hello World");
        });
        // add the push button to the window
        add(btn);
        // make the window visible
        show_all();
    }
};
int main(int argc, char *argv[]) {
     // This creates an Gtk+ application with an unique application \ensuremath{\text{ID}}
     auto app = Gtk::Application::create(argc, argv, "org.gtkmm.example.HelloApp");
     HelloWorldWindow hw;
     // this starts the application with our window
     // close the window to terminate the application
     return app->run(hw);
}
```

#### [C] "Hello World" in Gtk+

```
#include <gtk/gtk.h>
// callback function which is called when button is clicked
static void on_button_clicked(GtkButton *btn, qpointer data) {
    // change button label when it's clicked
   gtk_button_set_label(btn, "Hello World");
}
// callback function which is called when application is first started
static void on_app_activate(GApplication *app, gpointer data) {
    // create a new application window for the application
   // GtkApplication is sub-class of GApplication
    // downcast GApplication* to GtkApplication* with GTK_APPLICATION() macro
   GtkWidget *window = gtk_application_window_new(GTK_APPLICATION(app));
   // a simple push button
   GtkWidget *btn = gtk_button_new_with_label("Click Me!");
   // connect the event-handler for "clicked" signal of button
   g_signal_connect(btn, "clicked", G_CALLBACK(on_button_clicked), NULL);
   // add the button to the window
   gtk_container_add(GTK_CONTAINER(window), btn);
    // display the window
   gtk_widget_show_all(GTK_WIDGET(window));
}
int main(int argc, char *argv[]) {
    // create new GtkApplication with an unique application ID
    GtkApplication *app = gtk_application_new(
```

```
"org.gtkmm.example.HelloApp",
    G_APPLICATION_FLAGS_NONE
);
// connect the event-handler for "activate" signal of GApplication
// G_CALLBACK() macro is used to cast the callback function pointer
// to generic void pointer
g_signal_connect(app, "activate", G_CALLBACK(on_app_activate), NULL);
// start the application, terminate by closing the window
// GtkApplication* is upcast to GApplication* with G_APPLICATION() macro
int status = g_application_run(G_APPLICATION(app), argc, argv);
// deallocate the application object
g_object_unref(app);
return status;
}
```

```
starter kit
```

```
#include <qtk/qtk.h>
static void destroy(GtkWidget *widget, gpointer data)
{
gtk_main_quit();
int main(int argc, char *argv[])
{
gtk_init(&argc, &argv);
GtkWidget *window = gtk_window_new(GTK_WINDOW_TOPLEVEL);
gtk_window_set_title(GTK_WINDOW(window), "Window");
g_signal_connect(window, "destroy", G_CALLBACK(destroy), NULL);
GtkWidget *k;
k= gtk_fixed_new();
    gtk_container_add(GTK_CONTAINER(window), k);
       GtkWidget* la,*r;
    la = gtk_button_new_with_label (",mkl");
    gtk_fixed_put (GTK_FIXED (k), la, 50, 237);
    gtk_widget_set_size_request(la, 98, 90);
11
     gtk_container_set_border_width(GTK_CONTAINER (la)
                                                            , 5);
    r = gtk_button_new_with_label (",kii");
    gtk_fixed_put (GTK_FIXED (k), r,150,237);
    gtk_widget_set_size_request(r, 98, 90);
    gtk_widget_set_size_request(GTK_WIDGET(window), 300, 349);
gtk_widget_show_all(GTK_WIDGET(window));
gtk_main();
return 0;
}
```

compile:

c++ starterkit.c `pkg-config --libs --cflags gtk+-3.0` -o p

#### and

Read Getting started with gtk3 online: https://riptutorial.com/gtk3/topic/4255/getting-started-with-gtk3

### Chapter 2: GTK+ 3 with Vala

### **Examples**

Hello world

Could be even more basic, but this showcases some of the features the Vala language.

# The code

```
using Gtk;
int main (string[] args) {
   Gtk.init (ref args);
   var window = new Window ();
   window.title = "First GTK+ Program";
   window.border_width = 10;
   window.window_position = WindowPosition.CENTER;
   window.set_default_size (350, 70);
   window.destroy.connect (Gtk.main_quit);
   var button = new Button.with_label ("Click me!");
   button.clicked.connect (() => {
       button.label = "Thank you";
   });
   window.add (button);
   window.show_all ();
   Gtk.main ();
   return 0;
}
```

All GTK+ classes are inside the Gtk namespace. You must initialize every GTK+ program with Gtk.init ().

# **Compilation and Running on Linux**

```
$ valac --pkg gtk+-3.0 gtk-hello.vala
$ ./gtk-hello
```

This needs the valac compiler, gcc, the glib and gtk3 development packages installed on your system.

Taken from the GNOME Wiki.

Read GTK+ 3 with Vala online: https://riptutorial.com/gtk3/topic/4673/gtkplus-3-with-vala

# Chapter 3: gtk+3 linux c

### Introduction

code samples and some other stuff

### Examples

#### css in action

```
#include <gtk/gtk.h>//jjk.c
static void destroy(GtkWidget *widget, gpointer data)
gtk_main_quit();
}
int main(int argc, char *argv[])
{
gtk_init(&argc, &argv);
GtkWidget *window = gtk_window_new(GTK_WINDOW_TOPLEVEL);
gtk_window_set_title(GTK_WINDOW(window), "Window");
g_signal_connect(window, "destroy", G_CALLBACK(destroy), NULL);
GtkWidget *k;
k= gtk_fixed_new();
    gtk_container_add(GTK_CONTAINER(window), k);
       GtkWidget* la,*r;
    la = gtk_button_new_with_label (",mkl");
    gtk_fixed_put (GTK_FIXED (k), la,50,237);
    gtk_widget_set_size_request(la, 98, 90);
11
     gtk_container_set_border_width(GTK_CONTAINER (la)
                                                             , 5);
union {
char w[4]={0xf, 0xe, 0xd, 0xa};;
uint t;
} tc;
GtkCssProvider *provider = gtk_css_provider_new ();
gtk_css_provider_load_from_path (provider,
    "/home/alex/gtk-widgets.css", NULL);
    r = gtk_button_new_with_label (",kii");
    gtk_fixed_put (GTK_FIXED (k), r,150,237);
    gtk_widget_set_size_request(r, 98, 90);
    gtk_widget_set_size_request (GTK_WIDGET (window), 300, 349);
GtkStyleContext *context;
        context = gtk_widget_get_style_context(la);
gtk_style_context_add_provider (context,
                                     GTK_STYLE_PROVIDER (provider),
                                     GTK_STYLE_PROVIDER_PRIORITY_USER);
```

```
// gtk_style_context_save (context);
// gtk_style_context_add_provider_for_screen(gdk_screen_get_default(),
//
GTK_STYLE_PROVIDER(provider),TK_STYLE_PROVIDER_PRIORITY_USER);
gtk_widget_show_all(GTK_WIDGET(window));
#define h 7
printf("%xh\n",tc.t);
gtk_main();
return 0;
}
```

#### gtk-widgets.css

```
GtkButton:hover {
    color: yellowgreen;
   background-color: green;
    opacity: 0.95;
    text-decoration: underline;
    background-image: -gtk-gradient (linear,
             left top,
             left bottom,
             color-stop(0.0, rgba(34, 97, 70, 1)),
             color-stop(0.30,rgba(56,145,118,0.9)),
             color-stop(0.81, rgba(34, 131, 116, 0.9)),
             color-stop(1.00,rgba(104,191,134,1)));
}
GtkButton:active{
     color: yellowgreen;
    background-color: green;
    opacity: 0.97;
    text-decoration: underline;
    background-image: -gtk-gradient (linear,
             left top,
             left bottom,
             color-stop(0.000, rgba(104, 191, 134, 1)),
             color-stop(0.11, rgba(34, 131, 116, 1)),
             color-stop(0.32, rgba(34, 97, 70, 1)),
             color-stop(0.70, rgba(56, 145, 118, 1)),
             color-stop(0.91, rgba(34, 131, 116, 1)),
             color-stop(1.00, rgba(104, 191, 134, 1)));
}
GtkButton {
    color: yellowgreen;
    background-color: green;
    opacity: 0.797;
    text-decoration: underline;
    background-image: -gtk-gradient (linear,
```

```
left top,
left bottom,
color-stop(0.0,rgba(34,97,70,1)),
color-stop(0.50,rgba(56,145,118,1)),
color-stop(0.51,rgba(34,131,116,1)),
color-stop(1.00,rgba(104,191,134,1)));
}
}
c++ jjk.c --target=arm-linux-gnu `pkg-config --libs --cflags gtk+-3.0` -o op
```

#### glarea sample

#### Shaders 3.3 + extension.seen at radeon hd5500

#version 330

triangles deployed so that normal to point out of a cube.trace each triangle 3points order.

```
//#include <stdio.h>
//#include <string.h>
//#include <iostream>
//#include <glib.h>
#include <gdk/gdkx.h>
#include <epoxy/glx.h>
#include <epoxy/gl.h>
#include <gtk/gtk.h>
#include <glm/glm.hpp>
#include <glm/gtc/matrix_transform.hpp>
#include <glm/gtc/type_ptr.hpp>
const GLchar *vert_src ="\n" \
                                                \n" \
"#version 330
...
          #extension GL_ARB_explicit_uniform_location : enable
\n" \
...
                                                     \n" \
"
                                                                   \n" \
                    out vec4 knn;
"
           layout(location = 0) in vec4 in_position;
\n" \
....
           layout (location =10) uniform mat4 projection;
\n" \
    "
                                                                    \n" \
              out vec4 P;
"void main()
                                                \n" \
" {
                                                \n" \
" gl_Position = projection*in_position; \n" \
"knn=in_position ; \n" \
...
                                                    \n" \
"// gl_Position = in_position; \n" \
```

```
"}
                                     \n";
const GLchar *frag_src ="\n" \
"#version 330
                                               \n" \
      ....
                                                                    \n" \
                     vec4 b;
" in vec4 knn;
                                                                   \n" \
                                               \n" \
"void main (void)
" {
                                               \n" \
                                                    \n" \
" if(gl_FrontFacing) {
" b= vec4(gl_FragCoord.x/10.0,gl_FragCoord.y/357.0,gl_FragCoord.z* 0.5,1.0);
\n" \
"
      gl_FragColor = vec4(0.021, -.1777*(knn.y+2)+0.1+1.21557*knn.x+knn.z
,1.215*knn.z+0.583*knn.y +.0357*knn.x+3*b.y, 1.0); \n" \
"
       }
                                             \n" \
"else discard; \n" \
"
                                                    \n" \
"
                                                    \n" \
"}
                                              \n";
GLfloat t[16]={ 1,0,0,0,
       0,1,0,0,
       0,0,1,0,
       0, 0, 0, 1;
glm::mat4 yt,b;
GLuint gl_vao, gl_buffer, gl_program;
static gboolean realise(GtkGLArea *area, GdkGLContext *context)
{
 gtk_gl_area_make_current(GTK_GL_AREA(area));
 if (gtk_gl_area_get_error (GTK_GL_AREA(area)) != NULL)
 {
  printf("failed to initialiize buffers\n");
   return false;
  }
 GLfloat verts[] =
  {
    +0.7,+0.7,+0.7,
        -0.7,0.7, 0.7,
        -0.7, +0.7, -0.7,
        0.7,+0.7, -0.7,
        +0.7,+0.7,+0.7,
        -0.7,+0.7, -0.7,
        -0.7,-0.7, +0.7,
        +0.7,+0.7,+0.7,
        -0.7,0.7, 0.7,
        +0.7,+0.7,+0.7,
         -0.7, -0.7, +0.7,
        0.7,-0.7, 0.7,
         +0.7,-0.7,-0.7,
```

```
-0.7,-0.7,-0.7,
        0.7,+0.7, -0.7,
      -0.7, +0.7, -0.7,
    0.7,+0.7, -0.7,
      -0.7,-0.7, -0.7,
         -0.7,-0.7, +0.7,
   -0.7,-0.7, -0.7,
         0.7,-0.7, 0.7,
+0.7,-0.7, -0.7,
0.7,-0.7, 0.7,
-0.7,-0.7, -0.7,
                  0.7,+0.7, -0.7,
        +0.7,+0.7,+0.7,
+0.7,-0.7, -0.7,
         0.7,-0.7, -0.7,
             +0.7,+0.7,+0.7,
 0.7,-0.7, 0.7,
                -0.7,-0.7, -0.7,
       -0.7,0.7, 0.7,
-0.7, +0.7, -0.7,
        -0.7,-0.7, +0.7,
       -0.7,0.7, 0.7,
        -0.7,-0.7, -0.7
 };
b=glm::lookAt(glm::vec3(1.75,-2.38,1.4444), glm::vec3(0., 0., 0.),glm::vec3(0.,0.2,-00.));
yt=glm::perspective(45., 1., 1.2, 300.);
b=yt*b*glm::mat4(1.);
//b=glm::lookAt(glm::vec3(0., 0.,-1.),glm::vec3( 0., 0., 0.),glm::vec3( 0.,025.,-1.));
//yt=yt*b;
 GLuint frag_shader, vert_shader;
 frag_shader = glCreateShader(GL_FRAGMENT_SHADER);
 vert_shader = glCreateShader(GL_VERTEX_SHADER);
 glShaderSource(frag_shader, 1, &frag_src, NULL);
 glShaderSource(vert_shader, 1, &vert_src, NULL);
```

```
glCompileShader(frag_shader);
 glCompileShader(vert_shader);
 gl_program = glCreateProgram();
 glAttachShader(gl_program, frag_shader);
 glAttachShader(gl_program, vert_shader);
 glLinkProgram(gl_program);
// glUniformMatrix4fv(1, 1, 0, glm::value_ptr(b));
 glGenVertexArrays(1, &gl_vao);
 glBindVertexArray(gl_vao);
 glGenBuffers(1, &gl_buffer);
 glBindBuffer(GL_ARRAY_BUFFER, gl_buffer);
 glBufferData(GL_ARRAY_BUFFER, sizeof(verts), verts, GL_STATIC_DRAW);
 glEnableVertexAttribArray(0);
 glVertexAttribPointer(0, 3, GL_FLOAT, GL_FALSE, 0, (void*)0);
 glBindVertexArray(0);
 return TRUE;
}
static gboolean render(GtkGLArea *area, GdkGLContext *context)
{
   glEnable(GL_DEPTH_TEST);
   glEnable(GL_BLEND);
 glClear(GL_COLOR_BUFFER_BIT | GL_DEPTH_BUFFER_BIT);
 glClearColor(0.0, 0.0, 0.0, 1.0);
 glUseProgram(gl_program);
 glUniformMatrix4fv(10, 1, 0, &b[0][0]);
 glBindVertexArray(gl_vao);
 glDrawArrays(GL_TRIANGLES,0,36);
 glBindVertexArray (0);
 glUseProgram (0);
 glFlush();
 return TRUE;
}
```

```
int main(int argc, char** argv)
{
  gtk_init(&argc, &argv);
  GtkWidget *window = gtk_window_new(GTK_WINDOW_TOPLEVEL),
                          *gl_area = gtk_gl_area_new();
  g_signal_connect(window, "delete-event", G_CALLBACK(gtk_main_quit), NULL);
  g_signal_connect(gl_area, "realize", G_CALLBACK(realise), NULL);
  gsignal_connect(gl_area, "render", G_CALLBACK(render), NULL);
  gtk_container_add(GTK_CONTAINER(window), gl_area);
  gtk_widget_show_all(window);
  gtk_main();
  return 0;
}
```

Read gtk+3 linux c online: https://riptutorial.com/gtk3/topic/8246/gtkplus3-linux-c

# Chapter 4: GTK+3 with Python

### Examples

A simple GTK window

Simply presenting a window is easy with GTK and Python. The example below is based off the Python GTK3 Tutorial, which you should read if you are a beginner in GUI programming or GTK.

```
import gi
gi.require_version('Gtk', '3.0')
from gi.repository import Gtk
# Set up the Gtk window
win = Gtk.Window()
# Tell Gtk what to do when the window is closed (in this case quit the main loop)
win.connect("delete-event", Gtk.main_quit)
# Create a label saying Hello World!
label = Gtk.Label(label="Hello World!")
# Add the label to the window
win.add(label)
# Tell Gtk to show all widgets inside the window
win.show_all()
# Start the Gtk main loop, which returns when Gtk.main_quit is called
Gtk.main()
```

#### Which will (on Windows 10) result in:

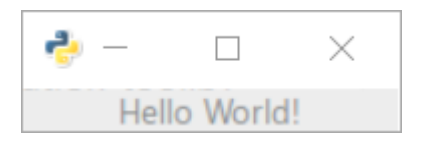

Simple binding to a widget's key-press-event

The simplest way to get an event handler called on a key press is to connect the handler to the key-press-event signal. In this example, we register for the event for the whole window, but you can also register for individual widgets too.

The most important part is the connection of the handler to the event:

self.connect("key-press-event",self.on\_key\_press\_event)

In the event handler, the widget and the key-press event are passed in as parameters. Key-press modifiers such as the ctrl key are available in event.state and the pressed key is event.keyval.

Values for modifier keys are found in Gdk.ModiferType and include CONTROL\_MASK, SHIFT\_MASK and several others.

Key values are found in Gdk with prefixes of KEY\_, for example, the h key is Gdk.KEY\_h) These can be converted to a string using Gdk.keyval\_name().

```
import gi
gi.require_version('Gtk', '3.0')
from gi.repository import Gtk
from gi.repository import Gdk
class MyWindow(Gtk.Window):
   key = Gdk.KEY_h
   def ___init___(self):
       # init the base class (Gtk.Window)
        super().__init__()
        # state affected by shortcuts
        self.shortcut_hits = 0
        # Tell Gtk what to do when the window is closed (in this case quit the main loop)
        self.connect("delete-event", Gtk.main_quit)
        # connect the key-press event - this will call the keypress
        # handler when any key is pressed
        self.connect("key-press-event", self.on_key_press_event)
        # Window content goes in a vertical box
        box = Gtk.VBox()
        # mapping between Gdk.KEY_h and a string
        keyname = Gdk.keyval_name(self.key)
        # a helpful label
        instruct = Gtk.Label(label="Press Ctrl+%s" % keyname)
        box.add(instruct)
        # the label that will respond to the event
        self.label = Gtk.Label(label="")
        self.update_label_text()
        # Add the label to the window
        box.add(self.label)
        self.add(box)
   def on_key_press_event(self, widget, event):
        print("Key press on widget: ", widget)
                       Modifiers: ", event.state)
       print("
       print("
                   Key val, name: ", event.keyval, Gdk.keyval_name(event.keyval))
        # check the event modifiers (can also use SHIFTMASK, etc)
        ctrl = (event.state & Gdk.ModifierType.CONTROL_MASK)
        # see if we recognise a keypress
        if ctrl and event.keyval == Gdk.KEY_h:
            self.shortcut_hits += 1
```

```
self.update_label_text()

def update_label_text(self):
    # Update the label based on the state of the hit variable
    self.label.set_text("Shortcut pressed %d times" % self.shortcut_hits)

if __name__ == "__main__":
    win = MyWindow()
    win.show_all()

    # Start the Gtk main loop
    Gtk.main()
```

More advanced behaviour for application-wide shortcuts can be achieved with an accelerator group (Gtk.AccelGroup), but often a quick key-press handler is all you need to capture the keyboard events you want for a specific widget.

#### Embed a Video in a Gtk window in Python3

Below is an example of Gstreamer pipeline embedded in a simple gtk window. When run, a small window should appear like this:

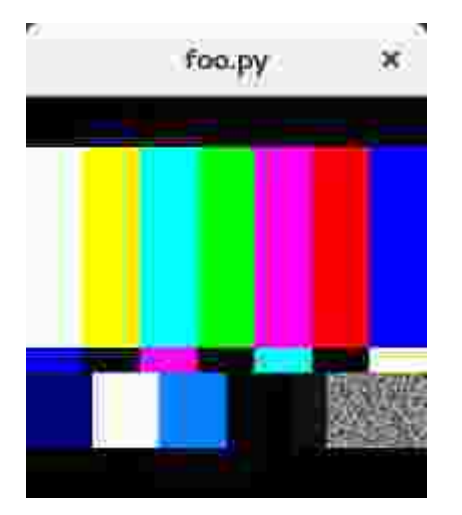

```
import gi
gi.require_version('Gtk', '3.0')
gi.require_version('Gst', '1.0')
from gi.repository import Gtk, Gst
Gst.init(None)
Gst.init_check(None)
class GstWidget(Gtk.Box):
    def __init__(self, pipeline):
        super().__init__()
        # Only setup the widget after the window is shown.
        self.connect('realize', self._on_realize)
        # Parse a gstreamer pipeline and create it.
        self._bin = Gst.parse_bin_from_description(pipeline, True)
        def __on_realize(self, widget):
            pipeline = Gst.Pipeline()
```

```
factory = pipeline.get_factory()
        gtksink = factory.make('gtksink')
       pipeline.add(self._bin)
       pipeline.add(gtksink)
        # Link the pipeline to the sink that will display the video.
        self._bin.link(gtksink)
        self.pack_start(gtksink.props.widget, True, True, 0)
        gtksink.props.widget.show()
        # Start the video
       pipeline.set_state(Gst.State.PLAYING)
window = Gtk.ApplicationWindow()
# Create a gstreamer pipeline with no sink.
# A sink will be created inside the GstWidget.
widget = GstWidget('videotestsrc')
widget.set_size_request(200, 200)
window.add(widget)
window.show_all()
def on_destroy(win):
   Gtk.main_quit()
window.connect('destroy', on_destroy)
Gtk.main()
```

Read GTK+3 with Python online: https://riptutorial.com/gtk3/topic/4257/gtkplus3-with-python

# **Chapter 5: Gtk3 with Ruby**

### Examples

#### Get up and running

```
# Like any other ruby code, require gtk3 after installing from "gem install gtk3"
require 'gtk3'
# Like in Rails, you import working functions from a higher class, in this case the GTK Window
class RubyApp < Gtk::Window</pre>
# Calling the original method from GTK Window and redefining the defaults
   def initialize
       super
        # Printing window title
        set_title "Center"
        # Invoking built-in GTK connection and calling destroy to replicate the quit action
        signal_connect "destroy" do
            Gtk.main_quit
        end
        # Sets the window size 500px wide by 400px tall
        set_default_size 500, 400
        # Where the window should be displayed on the screen
        set_window_position Gtk::Window::Position::CENTER
        # After initialization, show everything
        show
    end
end
# Call the class, just like any other ruby program
window = RubyApp.new
# GTK method. Runs until destroy is called
Gtk.main
```

Save this file as new.rb and run from terminal ruby new.rb

Read Gtk3 with Ruby online: https://riptutorial.com/gtk3/topic/5501/gtk3-with-ruby

# Chapter 6: Installation of GTK+3 On Windows (using GNOME GIT Repository)( C Language-Assuming GCC is Installed)

### Examples

Downloading GTK+3 (also suitable for other versions) and Setting Up

#### Downloading the Bundle:

The easiest way to download the required GTK Bundle is to search and download it using this link: https://git.gnome.org/browse/gtk+ (GNOME GIT Repository)

GNOME GIT Repository provides the bundles for different versions and you can easily find the desired version by scrolling through the list. These are uploaded by other users or authors and you will often find new bundles coming up.

| index :           | atk+   |     |      |        |      |                                    |        |
|-------------------|--------|-----|------|--------|------|------------------------------------|--------|
|                   | guv    |     |      |        |      |                                    | master |
| Multi-platform to | oolkit |     |      |        |      |                                    |        |
| summary           | refs   | log | tree | commit | diff | stats                              | [      |
| Terr              |        |     |      |        |      | Devreland                          |        |
| 1ag               |        |     |      |        |      | atki 2 20 0 zin atki 2 20 0 tervz  |        |
| 3.20.9            |        |     |      |        |      | glk+-3.20.9.2lp glk+-3.20.9.tar.xz |        |
| 3.20.8            |        |     |      |        |      | gtk+-3.20.8.zip gtk+-3.20.8.tar.xz |        |
| 3.20.7            |        |     |      |        |      | gtk+-3.20.7.zip gtk+-3.20.7.tar.xz |        |
| 3.21.4            |        |     |      |        |      | gtk+-3.21.4.zip gtk+-3.21.4.tar.xz |        |
| 3.21.3            |        |     |      |        |      | gtk+-3.21.3.zip gtk+-3.21.3.tar.xz |        |
| 3.21.2            |        |     |      |        |      | gtk+-3.21.2.zip gtk+-3.21.2.tar.xz |        |
| 3.20.6            |        |     |      |        |      | gtk+-3.20.6.zip gtk+-3.20.6.tar.xz |        |
| 3.20.5            |        |     |      |        |      | gtk+-3.20.5.zip gtk+-3.20.5.tar.xz |        |
| 3.20.4            |        |     |      |        |      | gtk+-3.20.4.zip gtk+-3.20.4.tar.xz |        |
| 3.21.1            |        |     |      |        |      | gtk+-3.21.1.zip gtk+-3.21.1.tar.xz |        |
| 3.20.3            |        |     |      |        |      | gtk+-3.20.3.zip gtk+-3.20.3.tar.xz |        |
| 3 20 2            |        |     |      |        |      | atk+-3 20 2 zip atk+-3 20 2 tar xz |        |
|                   |        |     |      |        |      |                                    |        |

#### Alternatives:

The other option or the alternate method to acquire the bundle is to use MSYS2. This method is a bit complicated and is not well explained or documented. The best way is to directly download the

bundle from an external file hosting website.

MSYS2 Method-

- 1. http://www.gtk.org/download/windows.php (Official Website Resource on acquiring the Bundle)
- 2. https://msys2.github.io/ (download MSYS2)

Note : Rest Of This Documentation Is Based On The Assumption That The GTK Bundle Is Downloaded From The GNOME GIT Repository. Not Tested With MSYS2 Method. Since The Bundle Remains Universal, The Method Used Shouldn't Be An Issue. Based On Ease, The Highly Recommended Way To Obtain The Bundle is T0 Use GNOME GIT Repository.

#### Extracting and Storing the Bundle in a Desired Location (Explained using the C: Drive).

1. Create a Folder Named gtk in the C: Drive. You could choose other names for the folder but this name helps us to identify the content pretty easily and remembering the name becomes easier. Let us term the Gtk folder location as %GD% for ease and in this case it is C:\gtk (could be different in your case).

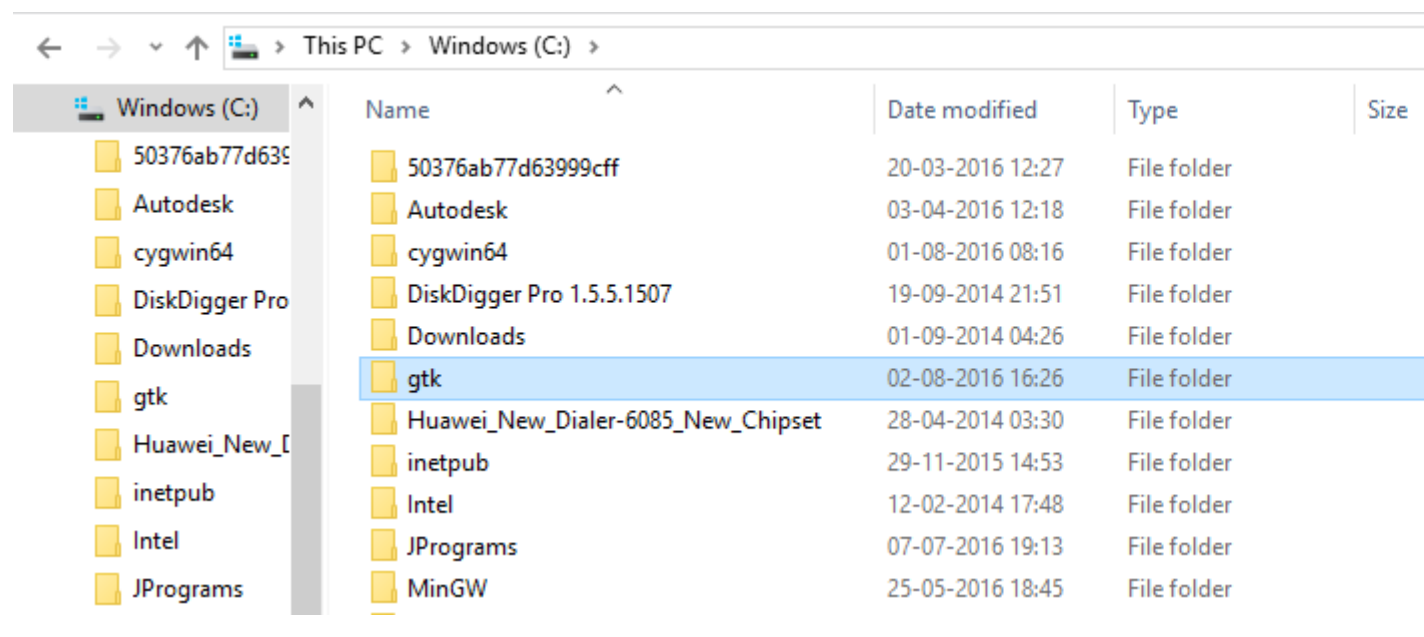

- 2. Setting the Path for Gtk binary in Windows Environment Variables. This is important in order to access and obtain the required Gtk libraries while using Cmd to Compile and run the Programs. To set up the Path Environment Variable:
  - Windows XP: right-click on "My Computer" -> "Properties".
  - Windows Vista/7/8/10:right-click on "Computer" -> "Properties" -> "Advanced system settings". Click on "Advanced tab" -> "Environment variables".
  - Add new Gtk bin file Path (%GD%\bin) to the Path variable (Under System Variables or add a variable named Path to the User Variables Section and add the value in it) available in the dialogue box which opens. You should also add a new variable named PKG\_CONFIG\_PATH and give it the following value-

C:\gtk\lib\pkgconfig (since my gtk folder is located in C: drive).

| Variable Name   | Value              |
|-----------------|--------------------|
| Path            | %GD%\bin           |
| PKG_CONFIG_PATH | %GD%\lib\pkgconfig |

#### %GD% is the location of the Gtk Folder

|                               | appreations for finitions                    |                            |             |
|-------------------------------|----------------------------------------------|----------------------------|-------------|
|                               | You are welcome to redist                    | Environment Variables      |             |
| X                             | CD-ROM, and other media                      |                            |             |
| System Properties             | ×                                            | User variables for Mathews |             |
| Computer Name Hardware        | Advanced System Protection Remote            | Variable                   | Value       |
| computer Name Hardware        | System Protection Renote                     | Path                       | C:\MinGW    |
| You must be logged on as an   | Administrator to make most of these changes. | PATHEXT                    | %PATHEXT    |
| Performance                   |                                              | PKG_CONFIG_PATH            | C:\gtk\lib\ |
| Visual effects, processor sch | heduling, memory usage, and virtual memory   | TEMP                       | %USERPRO    |
|                               |                                              | TMP                        | %USERPRO    |
|                               | Settings                                     |                            |             |
| Liser Profiles                |                                              |                            |             |
| Deckton settings related to y | voursion in                                  |                            |             |
| Deartop settings related to j | your aigh nh                                 |                            |             |
|                               | Settings                                     | System variables           |             |
|                               |                                              | Variable                   | Value       |
| Startup and Recovery          |                                              | OnlineServices             | Online Sen  |
| System startup, system failur | re, and debugging information                | OS                         | Windows M   |
|                               | Cattinga                                     | Path                       | E:\EclipseC |
|                               | Settings                                     | PATHEXT                    | .COM:.EXE   |
|                               |                                              | PCBRAND                    | Pavilion    |
|                               | Environment Variables                        | Platform                   | MCD         |
|                               |                                              | PROCESSOR ARCHITECTURE     | AMD64       |
|                               |                                              |                            |             |
|                               | OK Cancel Apply                              |                            |             |
|                               |                                              |                            |             |
|                               |                                              |                            |             |
|                               |                                              |                            |             |
|                               |                                              |                            |             |

Now we are done with Extracting and setting up the Environment Variables. You will find that I have added the value to the Path variable in System variables sections as well as User Variables section. Adding to any one of these sections is more than enough.

### 3. **Testing the set-up (You must have GCC installed on your system already-MinGW preferable (***http://www.mingw.org/***):** Run the following commands on the cmd:

 $pango-query modules: \texttt{GTKDIR} \ \texttt{etc} \ \texttt{pango} \ \texttt{modules} \$ 

gdk-pixbuf-query-loaders:%gTKDIR%\lib\gdk-pixbuf-2.0\2.10.0\loaders.cache

gtk-query-immodules-3.0: %GTKDIR%\lib\gtk-3.0\3.0.0\immodules.cache

• In the console, verify that "pkg-config" prints out something reasonable by typing : pkg-config
--cflags --libs gtk+-3.0 It should print out something similar to what is shown in the
following image.

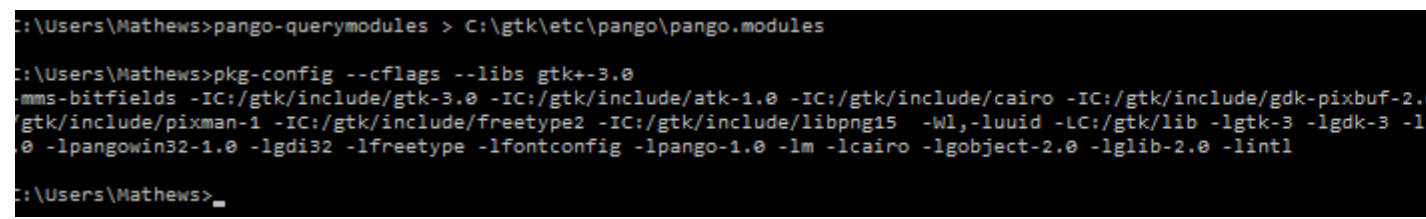

#### That's It. You have Downloaded and Set UP GTK On Your Windows System.

Read Installation of GTK+3 On Windows (using GNOME GIT Repository)( C Language-Assuming GCC is Installed) online: https://riptutorial.com/gtk3/topic/5602/installation-of-gtkplus3-on-windows--using-gnome-git-repository---c-language-assuming-gcc-is-installed-

# Chapter 7: Using Glade with Builder API

### Examples

[C++] using Gtk::Builder in gtkmm

# Overview

Gtk+ supports a workflow where the task of user interface design and the task of programming are decoupled. Although the user interface elements such as buttons, menus, layout etc. can be directly added from code, this approach not only clutters the code, but also makes changing the UI for anyone but the programmer hard. Besides, some interface elements are used only to hold the layout structure and not need to participate in logic, adding them from code only makes it longer. Instead Glade can be used to generate UI description as XML and Gtk+ Builder API can be used to load the UI and operate on it.

# Workflow

- 1. Design UI elements in Glade using drag and drop. Glade generates XML file which contains UI descriptions. This can also be done manually by writing proper XML syntax and saving it with a .glade extension.
- 2. Load UI from the file directly with

auto ui = Gtk::Builder::create\_from\_file("ui.glade");

3. Access individual UI elements

## Example

| 86        |       | *Unsa      | ved 1   |        |          |    |          |          |                   |         |      |                                                                                                    |                  |        |         |     |     |
|-----------|-------|------------|---------|--------|----------|----|----------|----------|-------------------|---------|------|----------------------------------------------------------------------------------------------------|------------------|--------|---------|-----|-----|
| File      | Edi   | : Viev     | v Pr    | ojects | Hel      | Р  |          |          |                   |         |      |                                                                                                    |                  |        |         |     |     |
| 4         |       | L ⊵        | A A     | <      | <b>-</b> | ~  |          | Ж        | ß                 | ė       | Þ    | <b>+</b>                                                                                                    | 0                | **     | Å.      | D   |     |
| ⊸ То      | pleve | els        |         |        |          |    | Λ        |          |                   |         |      |                                                                                                    | <b>D</b>         | !-     | <br>  1 |     |     |
|           |       |            | 00      | •      |          |    | 1        |          |                   |         |      |                                                                                                    | Pr               | evie   | ew U    | I   |     |
|           | Α     |            |         |        |          |    |          |          |                   |         |      |                                                                                                    |                  |        |         |     |     |
| ▼ Co      | ntair | ners       |         |        |          |    |          |          |                   |         |      |                                                                                                    |                  |        |         |     |     |
|           |       | -          |         | ↔      |          |    |          |          |                   |         |      |                                                                                                    |                  |        |         |     |     |
|           |       | File       |         |        |          |    |          |          |                   |         |      |                                                                                                    |                  |        |         |     |     |
|           |       |            | <u></u> | •••    | /        |    |          |          |                   |         |      |                                                                                                    |                  |        |         |     |     |
| <b>•</b>  |       |            |         | /      | 2        |    |          |          |                   |         | Gt   | kBox                                                                                                    |                  |        |         |     |     |
| 4 10      | -     | ↓ ↓<br>    |         | _      |          |    | <u> </u> | etus '   | Tavt A            | ttribul | -    |                                                                                                    |                  |        |         |     | lat |
|           | Î     |            |         |        |          |    |          | ecup     |                   |         | Les  |                                                                                                    |                  |        |         |     |     |
| ▼ Co      | ntro  | l and D    | isplay  | /      |          |    | Att      | ibute    |                   |         |      | Value                                                                                                    |                  |        |         |     |     |
| OK        | ON    | <b>2</b> – | •       |        | <b>A</b> |    | Varia    | ant      |                   |         |      | <enter< td=""><td>Value&gt;</td><td></td><td></td><td></td><td></td></enter<>                                    | Value>           |        |         |     |     |
| •         | OK    | 1          |         |        |          |    | Scale    | icn<br>e |                   |         |      | <enter< td=""><td>Value&gt;</td><td></td><td></td><td></td><td></td></enter<>                                    | Value>           |        |         |     |     |
| A.        |       | label      | Ĺ       | •      |          |    | Und      | erline   |                   |         |      |                                                                                                    |                  |        |         |     |     |
|           |       | _8         | -       |        | 1        |    | Strik    | ethrou   | lgh               |         |      |                                                                                                    |                  |        |         |     |     |
| -         |       | 0          |         |        | •        |    | Fore     | groun    | d Coloi<br>d Colo | r<br>r  |      | <enter<br><fnter< td=""><td>Value&gt;<br/>Value&gt;</td><td></td><td></td><td></td><td></td></fnter<></enter<br> | Value><br>Value> |        |         |     |     |
|           | -     |            | 裖       |        |          |    |          |          |                   |         |      |                                                                                                    |                  |        |         |     |     |
| 888<br>88 | -     |            |         |        |          |    |          |          |                   | C       | lear | Ca                                                                                                    | ncel             | C      | ЭK      |     |     |
| R         | Α     | OC         |         |        |          |    |          | idae     | tore              | nort    | ies  | anh                                                                                                    |                  | ited   |         | ada |     |
| → Co      | mpo   | site Wi    | dgets   |        |          | an | and      | need     | d not             | t to k  |      | ded                                                                                                    | in ap            | oplica | ation   | aue |     |

| 80      | 0            | simple   | e.glad     | le         |          |     |   |     |        |           |   |      |   |    |    |   |
|---------|--------------|----------|------------|------------|----------|-----|---|-----|--------|-----------|---|------|---|----|----|---|
| File    | Edit         | Vie      | w Pr       | oject      | s He     | elp |   |     |        |           |   |      |   |    |    |   |
| ļ       |              |          |            | 4          | •        | ~   | • | X   | Ē.     | ١ <u></u> | k | ÷    | 0 | ** | °. | D |
| ▼ To    | pleve        | ls       |            |            |          |     |   |     |        |           |   |      |   |    |    |   |
|         |              |          | 00         | <u> </u>   |          |     |   |     |        |           |   |      |   |    |    |   |
|         | Α            |          |            |            |          |     |   |     |        |           |   |      |   |    |    |   |
| → Co    | ntain        | ers      |            |            |          |     |   |     |        |           |   |      |   |    |    |   |
|         |              | -        |            | ↔          |          |     |   |     |        |           |   |      |   |    |    |   |
|         |              | File     |            |            |          |     |   | Die | olayM  | 000000    |   |      |   |    |    |   |
| ••••    | <u></u> []   |          | ź          | <b>▶</b> - |          | Ľ   |   | DIS | ptayim | essaye    |   | cont |   |    |    |   |
|         | ↑<br>←       |          |            | 18         |          |     |   |     |        |           |   |      |   |    |    |   |
|         | Ê            | ^ ^<br>  |            |            |          |     |   |     |        |           |   |      |   |    |    |   |
| ✓ Co    | ntrol        | and D    | oisplay    | /          |          |     |   |     |        |           |   |      |   |    |    |   |
| OK      | ON           | <b>-</b> | <b>o</b> – |            | <b>a</b> |     |   |     |        |           |   |      |   |    |    |   |
|         | ОК           |          | I          | _ ≑        | -        |     |   |     |        |           |   |      |   |    |    |   |
| A-      | <del>.</del> |          | -F1        | ٥          |          |     |   |     |        |           |   |      |   |    |    |   |
| A       | label        | 0.       | 4          | -          | ļ        |     |   |     |        |           |   |      |   |    |    |   |
| *       |              | ▥        | 絲          |            |          |     |   |     |        |           |   |      |   |    |    |   |
| 5 B B B | —            |          |            |            |          |     |   |     |        |           |   |      |   |    |    |   |
|         | A            | oc       |            |            |          |     |   |     |        |           |   |      |   |    |    |   |
| → Co    | mpos         | ite W    | idgets     | 5          |          |     |   |     |        |           |   |      |   |    |    |   |
|         |              |          |            |            |          |     |   |     |        |           |   |      |   |    |    |   |

#### simple.glade

```
<?xml version="1.0" encoding="UTF-8"?>
<!-- Generated with glade 3.20.0 -->
<interface>
  <requires lib="gtk+" version="3.20"/>
  <object class="GtkBox" id="cont">
    <property name="width_request">200</property>
    <property name="width_request">200</property>
    <property name="height_request">200</property>
    <property name="visible">True</property>
    <property name="can_focus">False</property>
    <property name="contentation">vertical</property></property></property></property></property</property></property</property></property</property></property</property></property</property></property</property></property</property></property</property></property</property></property></property</property></property></property</property></property></property></property</property></property></property></property></property></property></property></property></property></property></property></property></property></property></property></property></property>
```

```
<child>
       <object class="GtkLabel" id="display_label">
         <property name="visible">True</property></property>
         <property name="can_focus">False</property></property>
         <property name="wrap">True</property></property>
         <attributes>
           <attribute name="weight" value="bold"/>
           <attribute name="scale" value="5"/>
           <attribute name="foreground" value="#a4a40000000"/>
         </attributes>
       </object>
       <packing>
         <property name="expand">True</property></property>
         <property name="fill">True</property></property>
         <property name="position">0</property></property>
       </packing>
    </child>
    <child>
       <object class="GtkButton" id="display_button">
         <property name="label" translatable="yes">Display Message</property></property>
         <property name="visible">True</property></property>
         <property name="can_focus">True</property></property>
         <property name="receives_default">True</property></property>
       </object>
       <packing>
         <property name="expand">False</property></property>
         <property name="fill">True</property></property>
         <property name="position">1</property></property>
       </packing>
    </child>
  </object>
</interface>
```

#### simple.cpp

```
#include <gtkmm/application.h>
#include <gtkmm/applicationwindow.h>
#include <gtkmm/button.h>
#include <gtkmm/label.h>
#include <gtkmm/box.h>
#include <gtkmm/builder.h>
class HelloWindow : public Gtk::ApplicationWindow {
   Gtk::Box *cont;
    Glib::RefPtr<Gtk::Label> display_label;
    Glib::RefPtr<Gtk::Button> display_btn;
   Glib::RefPtr<Gtk::Builder> ui;
public:
   HelloWindow()
    : ui{Gtk::Builder::create_from_file("simple.glade")} {
        if(ui) {
            ui->get_widget<Gtk::Box>("cont", cont);
            display_label = Glib::RefPtr<Gtk::Label>::cast_dynamic(
                ui->get_object("display_label")
            );
            display_btn = Glib::RefPtr<Gtk::Button>::cast_dynamic(
                ui->get_object("display_button")
            );
            if(cont && display_label && display_btn) {
                display_btn->signal_clicked().connect(
```

```
[this]() {
                    display_label->set_text("Hello World");
                });
                add(*cont);
            }
        }
        set_title("Simple Gtk::Builder demo");
        set_default_size(400, 400);
        show_all();
    }
};
int main(int argc, char *argv[]) {
   auto app = Gtk::Application::create(
       argc, argv,
       "org.gtkmm.example.HelloApp"
    );
   HelloWindow hw;
   return app->run(hw);
}
```

#### Output

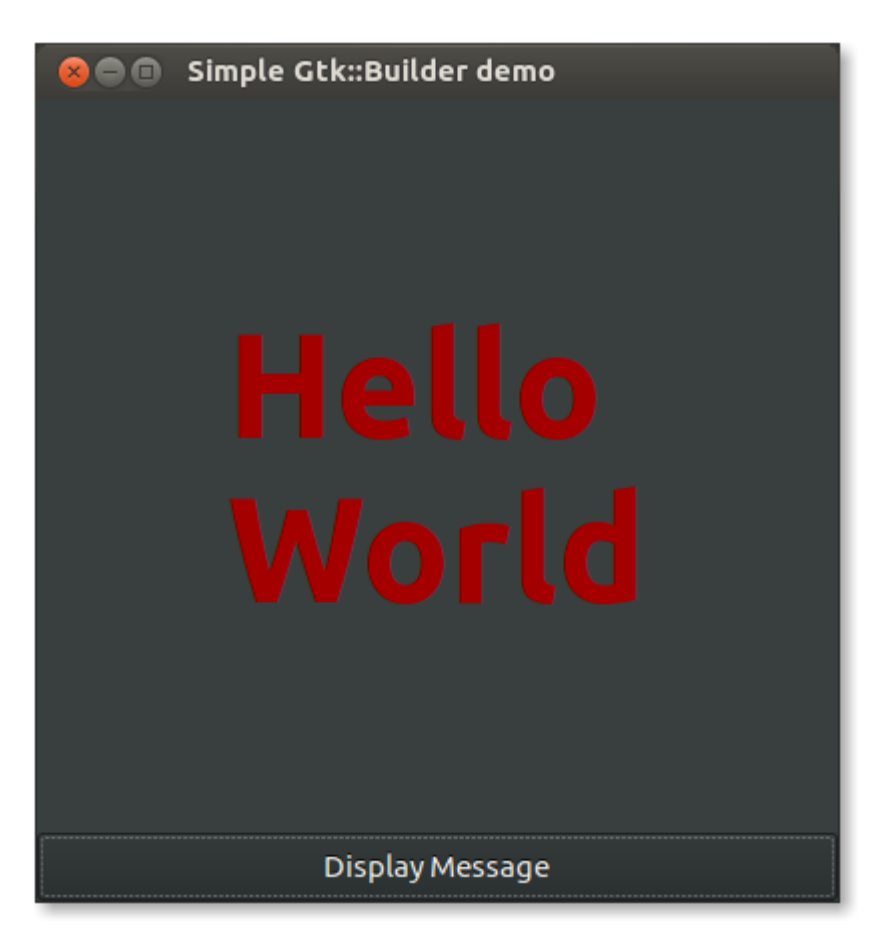

# Using Gio::Resource

Loading UIs directly from .glade files is quick and easy. But when the application is packaged, UI descriptions, icons and other images can be put together in *resource bundles*. First a resource description needs to be created as XML file.

#### resources.xml

```
<gresources>
   <gresource prefix="/unique/prefix/">
        <file>icon.png</file>
        <!-- text files such as XML can be compressed to save memory -->
        <file compressed="true">ui.glade</file>
        </gresource>
<//gresource>
```

Then either create a separate .gresource file or a .c file containing resources as string data to be linked as a part of the application.

```
# generates separate resource file
glib-compile-resources --target=ui.gresource resources.xml
# generates .c file
glib-compile-resources --generate-source resources.xml
```

#### Then from application code load the resource bundle

```
// from separate file
auto resource_bundle = Gio::Resource::create_from_file("ui.gresource");
// from stream of bytes in .c file
auto resource_bundle = Glib:wrap(draw_resource_get_resource());
resource_bundle.register_global();
```

#### From resource bundle load UI elements

auto ui = Gtk::Builder::create\_from\_resource("/unique/prefix/ui.glade");

Read Using Glade with Builder API online: https://riptutorial.com/gtk3/topic/5579/using-glade-withbuilder-api

# Credits

| S.<br>No | Chapters                                                                                                    | Contributors                                                               |
|----------|----------------------------------------------------------------------------------------------------|----------------------------------------------------------------------------|
| 1        | Getting started with gtk3                                                                                           | B8vrede, Community, Samik, Алексей Неудачин                                |
| 2        | GTK+ 3 with Vala                                                                                                    | meskobalazs                                                                |
| 3        | gtk+3 linux c                                                                                                    | Martijn Pieters, Алексей Неудачин                                          |
| 4        | GTK+3 with Python                                                                                                   | 12345ieee, Aaron Schif, B8vrede, Inductiveload, joaquinlpereyra, RamenChef |
| 5        | Gtk3 with Ruby                                                                                                    | arjun                                                                      |
| 6        | Installation of GTK+3<br>On Windows (using<br>GNOME GIT<br>Repository)( C<br>Language-Assuming<br>GCC is Installed) | Mathews Mathai                                                             |
| 7        | Using Glade with<br>Builder API                                                                                     | Samik                                                                      |